## การสร้างลายเซ็นดิจิทัล (e-Signature) ด้วยโปรแกรม Microsoft Word

- 1. เขียนลายเซ็นลงในกระดาษ A4 แล้วใช้โทรศัพท์มือถือ ทำการถ่ายภาพลายเซ็นที่ต้องการใช้งาน
- 2. หลังจากนั้นให้นำภาพลายเซ็น เปิดในโปรแกรม Microsoft Word
- 3. ไปที่แถบเมนูคำสั่ง Insert > Pictures > This Device..

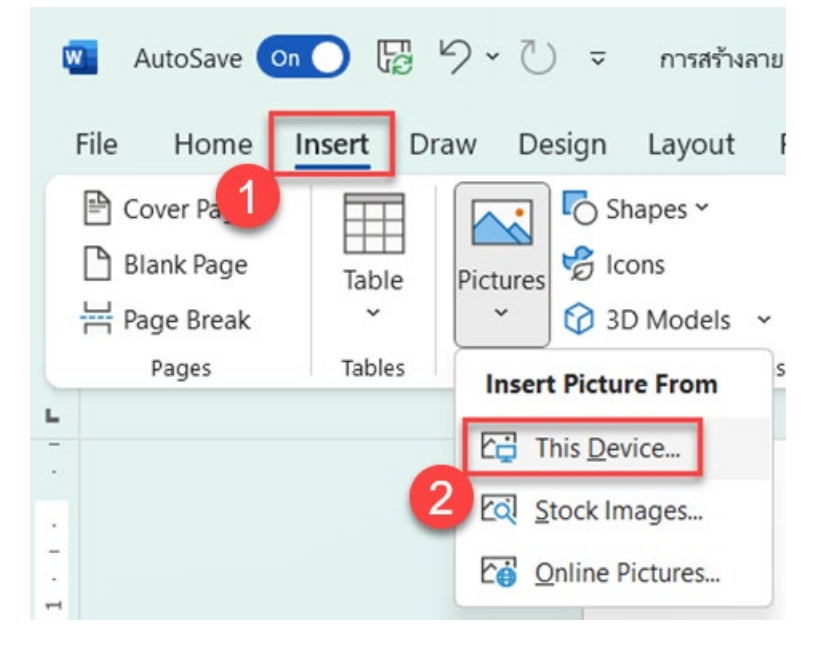

4. เลือกภาพลายเซ็น ที่ต้องการจัดทำเป็นลานเซ็นดิจิทัล แล้วกดปุ่ม Insert

| Magnet Picture                                                                                                    |                                                                                                    |         |                             | ×                                     |
|----------------------------------------------------------------------------------------------------|----------------------------------------------------------------------------------------------------|---------|-----------------------------|---------------------------------------|
| $\leftrightarrow$ $\rightarrow$ $\checkmark$ $\uparrow$ 🚞 $<$ Document                                                                | : Management > การสร้างลามเซ็น                                                                          | ~ C     | Search การสร้างลายเชิ่ม     | م                                     |
| Organize • New folder                                                                                                    |                                                                                                    | •       |                             |                                       |
| <ul> <li>Document Management</li> <li>ภาพประกอบ</li> <li>Stamp</li> <li>การสร้างลายเชิน</li> <li>&gt; Creative Cloud Files</li> </ul> | <ul> <li>Today</li> <li>Thanaccul</li> <li>Commany</li> <li>vduEnjpg</li> <li>&gt; Last week</li> </ul> |         |                             |                                       |
| This PC     Wetwork     Microsoft Word                                                                                                |                                                                                                    |         |                             |                                       |
| File name: กาพลายเชินEn.jpg                                                                                                    |                                                                                                    |         | All Pictures (*.emf;*.wmf;* | jpg;*j ~ [                            |
| File name: กาพลามเซ็ม                                                                                                    | Enjpg                                                                                                   | Tools 👻 |                             | All Pictures (*.emf;*.wmf;*<br>Insert |

- เมื่อเปิดภาพลายเซ็นในโปรแกรม Microsoft Word แล้ว ให้ทำการคลิกขวาที่ภาพ แล้วเลือกเมนูคำสั่ง Format Picture...
  - (1) ตั้งค่า Sharpness เท่ากับ 80
  - (2) ตั้งค่า Brightness เท่ากับ 50

## ้จัดทำโดย กองบริการเทคโนโลยีสารสนเทศและการสื่อสาร มหาวิทยาลัยนเรศวร

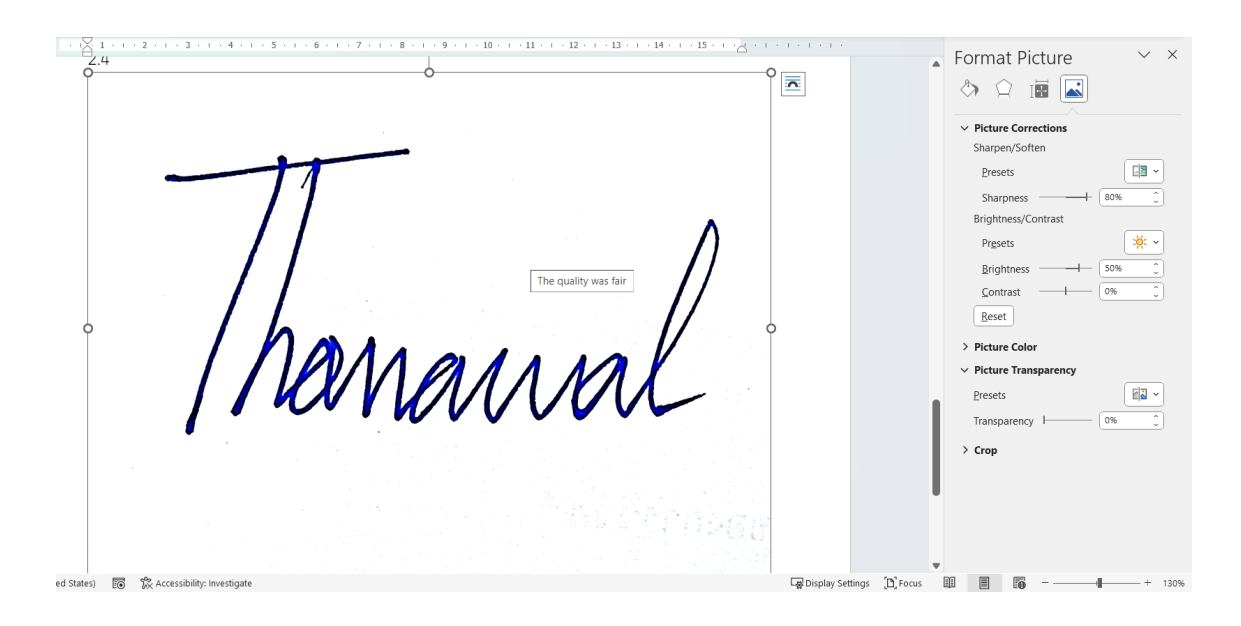

6. ย่อปรับขนาดตามที่ต้องการ และตัดพื้นที่ให้เหลือเฉพาะส่วนที่ใช้งาน โดยใช้เมนูคำสั่ง Crop

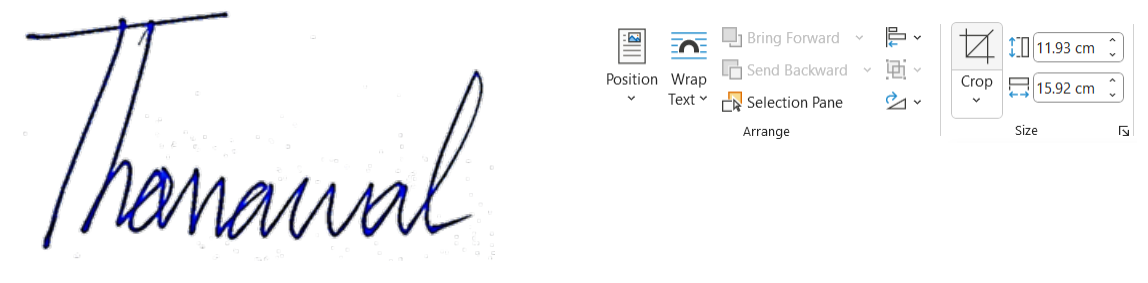

 ลบพื้นหลังของภาพลายเซ็นดิจิทัล โดยดับเบิ้ลคลิกที่ภาพแล้วเลือกที่เมนูคำสั่ง Picture > Set Transparent Color แล้วนำเมาส์พอยเตอร์ไปคลิกที่พื้นหลังของลายเซ็นดิจิทัล

|                         |              | :0:         | Color ~ 🛱 Compress Pictures                                       | _      |  |  |  |
|-------------------------|--------------|-------------|-------------------------------------------------------------------|--------|--|--|--|
|                         | Remove Corre | Corrections | Color Saturation                                                  |        |  |  |  |
|                         | Background ~ |             | E Thonaual Thonaual Thonaual Thonaual Thonaual Thonaual Thonaual  | anal   |  |  |  |
|                         |              | 1 - 1 - 1   | Color Tone                                                        |        |  |  |  |
| - 8 .                   |              |             | 13 Thonanal Thonanal Thonanal Thonanal Thonanal Thonanal Thonanal | anal   |  |  |  |
| 6                       |              |             | Recolor                                                           | ł      |  |  |  |
| 0                       |              |             | Thonauel Thonauel Thonauel Thonauel Thonauel Thonauel Thonau      | nnal k |  |  |  |
| 1 + 1 + 1               |              |             | Thonanal Thonanal Thonanal Thonanal Thonanal Thonanal Thon        | anal   |  |  |  |
| 2 . 1 . 1               |              |             | Thanamal Thanamal Thanamal Thanamal Thanamal Than                 | unal   |  |  |  |
| 1 - 1                   |              |             | Dere Variations                                                   | > 1    |  |  |  |
| g Set Transparent Color |              |             |                                                                   |        |  |  |  |
| -                       |              |             | Picture <u>C</u> olor Options                                     |        |  |  |  |

## จัดทำโดย กองบริการเทคโนโลยีสารสนเทศและการสื่อสาร มหาวิทยาลัยนเรศวร

 ให้ดำเนินการบันทึกไฟล์ เป็นไฟล์ PDF โดยเข้าไปที่เมนูคำสั่ง File > Save As แล้วตั้งชื่อไฟล์ และเลือก ชนิดของไฟล์เอกสารเป็น PDF(\*.pdf) เลือกพื้นที่จัดเก็บแล้วกดปุ่ม Save

| ↑ 🗁 OneDrive - Naresuan University   |        |  |  |  |
|--------------------------------------|--------|--|--|--|
| ลายเซ็นสำหรับ DG-EN                  |        |  |  |  |
| Word Document (*.docx) ~             | 🔛 Save |  |  |  |
| Word Document (*.docx)               |        |  |  |  |
| Word Macro-Enabled Document (*.docm) |        |  |  |  |
| Word 97-2003 Document (*.doc)        |        |  |  |  |
| Word Template (*.dotx)               |        |  |  |  |
| Word Macro-Enabled Template (*.dotm) |        |  |  |  |
| Word 97-2003 Template (*.dot)        |        |  |  |  |
| PDF (*,pdf)                          |        |  |  |  |
| XPS Document (*.xps)                 | A      |  |  |  |

9. เสร็จสิ้นการสร้างลายเซ็นดิจิทัล

อ้างอิง :

Smart & Easy Work with SaraLee (2566). **Word: สร้างลายเซ็น electronic และเก็บไว้ใช้งานเรื่อยๆ** ทำง่ายและไวใน 5 นาที. สืบค้นเมื่อวันที่ 11 พฤษภาคม 2566. จากเว็บไซต์

https://www.youtube.com/watch?v=0ha0sRGYGco